|     | 【埼玉県市町村電子申請・届出サービス】予約… 🛛 🗸                                                                                                    | _                                             |
|-----|----------------------------------------------------------------------------------------------------|-----------------------------------------------|
| 1   | https://apply.e-tume.jp/city-gyoda-satumo-u/offer<br>行田市 電子申請・冨出サービス                                                                                                    | <ul> <li>①電子申請のページを開くと左のような画面が出ます。</li> </ul> |
|     | 予約手続き                                                                                                    |                                               |
|     | Q         Image: Constraint of the second second sec | (左は、スマホで行田市のLINEから<br>プレミアム付商品券のページを開い        |
|     | 手続き説明                                                                                                    | たものです)<br>右上のメニューをタッチすると                      |
|     |                                                                                                    |                                               |
|     | 🛕 申込期間ではありません。                                                                                                    |                                               |
|     | 手続き名                                                                                                    |                                               |
|     | 令和5年度行田市プレミアム付商品券購入希望者応募<br>フォーム                                                                                                    |                                               |
|     | 說明                                                                                                    |                                               |
|     | 今般の物価高業等の影響を受けて落ち込んだ地域経済<br>の回復を図り、消費需要を喚起するため、3割お得な<br>「行田市プレミアム付商品券」を販売します。                                                                                                    |                                               |
|     | ※応募対象者は行田市内在住の方のみとなります<br>☆受付後にcitv-øvoda-saitama@annlv.e-tumo.inか                                                                                                    |                                               |
|     |                                                                                                    |                                               |
| 2   | 【時玉県市町村電子甲語・届出サービス】予約… ×<br>https://apply.etumo.jp/city.gyode.saitame.u/offer                                                                                                    | ②メニューが開くので、「申込内容                              |
|     | 行田市 電子申請・冨出サービス<br>★===<br>■ ログイン                                                                                                    | 照会」をタッチします。                                   |
|     | 利用者登録                                                                                                    |                                               |
|     |                                                                                                    |                                               |
|     |                                                                                                    |                                               |
|     | 手続き説明<br>Pi FAQ                                                                                                    |                                               |
|     | → 于続さ甲込<br>▲ 申<br>、由込内容昭会                                                                                                    |                                               |
|     | <b>手続き</b> 条 ♥● 申前回体展祝                                                                                                    |                                               |
|     | や和5年度行田市 マンン 11000m2/201/10 年 日 10-2<br>フォーム                                                                                                    |                                               |
|     | 説明                                                                                                    |                                               |
|     | 今般の物価高繁等の影響を受けて落ち込んだ地域経済<br>の回復を図り、消費需要を喚起するため、3割お得な<br>「行田市プレミアム付商品券」を販売します。                                                                                                    |                                               |
|     | ※応募対象者は行田市内在住の方のみとなります<br>※受付後にでitv-evoda-saitama@annlv.e-tumo.inか                                                                                                    |                                               |
|     | 【埼玉県市町村電子申請・届出サービス】申込 X                                                                                                    |                                               |
| (3) | 行田市 電子申請・届出サービス                                                                                                    | ③整理番号とパスワードを入力しま                              |
|     | 申込内容照会                                                                                                    | ţ                                             |
|     | 申込照会                                                                                                    |                                               |
|     | 整理番号を入力してください                                                                                                    |                                               |
|     |                                                                                                    |                                               |
|     | 申込完了画面、通知メールに記載された<br>整理番号をご入力ください。                                                                                                    |                                               |
|     | パスワードを入力してください                                                                                                    |                                               |
|     |                                                                                                    |                                               |
|     | 申込完了画面、通知メールに記載された<br>パスワードをご入力ください。                                                                                                    |                                               |
|     | 整理番号は半角数字、パスワードは半角英数字(英字:大文字・                                                                                                    |                                               |
|     | 小文字)で入力して下さい。<br>前後にスペースが入ると正しく認識されず、照会できませんので<br>ご注意ください。                                                                                                    |                                               |

チすると..... 「申込内容 ` 0

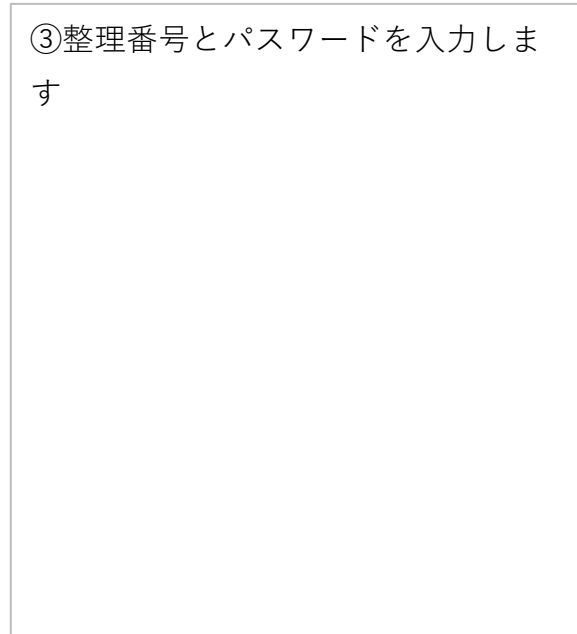

| 行田市 電子申請                                                                    | ・届出サービス ×==-  |  |  |
|-----------------------------------------------------------------------------|---------------|--|--|
| 申込詳細                                                                        |               |  |  |
| 申込内容を確認してくださ                                                                | 'l'o          |  |  |
| ※添付ファイルは一度パソ<br>うにしてください。                                                   | コンに保存してから開くよ  |  |  |
| 手続き名                                                                        |               |  |  |
| 令和5年度行田市プレミアム付商品券購入希望者応募<br>フォーム                                            |               |  |  |
| 整理番号                                                                        |               |  |  |
|                                                                             |               |  |  |
| 処理状況                                                                        |               |  |  |
| 処理中(返信済)                                                                    |               |  |  |
| 処理履歴                                                                        |               |  |  |
| 2023年9月15日18時20分 返信ファイルアップロード<br>2023年8月26日19時2分 自動受理<br>2023年8月26日19時2分 自込 |               |  |  |
| 返信添付ファイル1                                                                   |               |  |  |
| 当選通知1-3 34767657606                                                         | <u>64.pdf</u> |  |  |
| 伝達事項                                                                        |               |  |  |
| 日時                                                                          | 内容            |  |  |
| 伝達事項はありません。                                                                 |               |  |  |

④返信添付ファイルのpdf(プレミア ム付商品券当選通知)をダウンロー ドしてください。

| 5 | プレミアム付寄品券当選通知 |      | ⑤こちらのpdfファイルを購入引換券 |
|---|---------------|------|--------------------|
|   | 1 購入者番号       | 0002 | 配布時にご提示いただきます。     |
|   | 2郵便番号         |      |                    |
|   | 3 住所          |      |                    |
|   | 4氏名(フリガナ)     |      |                    |
|   | 5氏名           |      |                    |
|   | 6購入希望冊数       | 2    |                    |
|   |               |      |                    |
|   |               |      |                    |
|   |               |      |                    |
|   |               |      |                    |
|   |               |      |                    |

4